## ドローン情報基盤システム2.0 (DIPS2.0) アカウント開設(個人)

## PC画面ver.

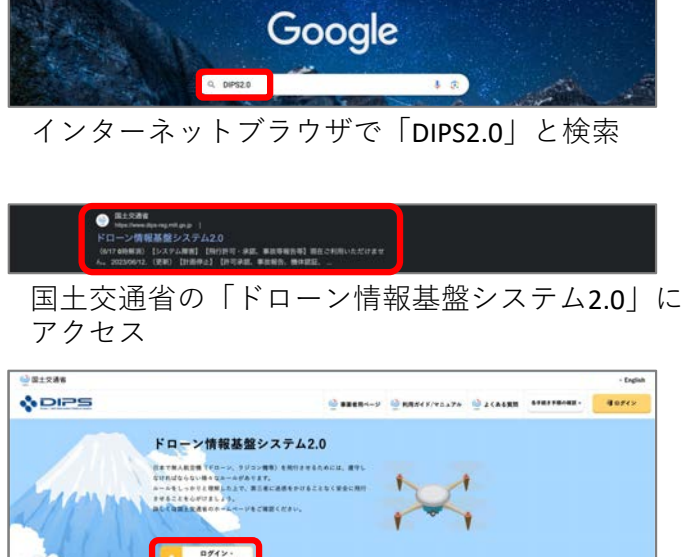

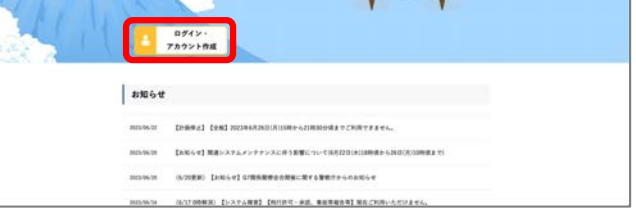

「ログイン・アカウント作成」をクリック

| アカウントを開設済の方             | まだアカウント作成がお済みでないフ |
|-------------------------|-------------------|
| ¤ <i>9</i> ⊀>10         | 偏人の方のアカウント開設      |
| パスワード                   |                   |
| BYTYDEBACRU <u>Chin</u> | 空業・団体の方のアカウント開設   |
| 127-Feanchu <u>266</u>  |                   |
| ログイン                    |                   |
|                         |                   |
|                         |                   |
| 戻る                      |                   |

「個人の方のアカウント開設」をクリック

|                                                                                                    | - ふるとく語る、プロ様(プロ曲)いただいた方は、「次へ通む(語解)ました)」 ボタンを用いてくださ                                                                                                    |
|----------------------------------------------------------------------------------------------------|----------------------------------------------------------------------------------------------------|
|                                                                                                    | THE REAL CONTINUES IN AND AND AND AND AND AND AND AND AND AN                                                                                                    |
|                                                                                                    |                                                                                                    |
| 利用規約                                                                                                    |                                                                                                    |
| 最後までスクロールして、利用規約                                                                                                    | の内容をご確認ください。                                                                                                    |
| デローン開始高度システム 利用用的                                                                                                    |                                                                                                    |
| 10/0                                                                                                    |                                                                                                    |
| 第1条<br>- この根的は、ドローン博報業家システムの1                                                                                                    | ービス利用に増し、必要な事項を定めることを目的とする。                                                                                                    |
|                                                                                                    |                                                                                                    |
| (2140)                                                                                                    |                                                                                                    |
| R2A                                                                                                    |                                                                                                    |
|                                                                                                    |                                                                                                    |
| 王操業の登録手続、 私人私空機の発行の許可等                                                                                                    | (の中国手続、株人林田園の単田茶の報告手紙及び用作計画の具用手紙の受け前港会びに林田園とお人林田園、和人林田園院における安全場場                                                                                                    |
| のため、東方で必要となる情報の共産を行うい                                                                                                    | AP4413                                                                                                    |
|                                                                                                    |                                                                                                    |
| 無人航空機の飛行ルー                                                                                                    | - //-                                                                                                    |
| 無人航空機の飛行ルー                                                                                                    | -n                                                                                                    |
| 無人航空機の飛行ルー                                                                                                    | A.                                                                                                    |
| 無人航空機の飛行ルー<br>#1.82巻5時13でもれたには、第9しなり                                                                                                    | Re<br>Millerave-energy                                                                                                    |
| 無人航空機の飛行ルー<br>#A.K28#+Relatestaccu, まそしなの<br>#たこ####A. (A.F) したら、まずは、そ                                                                                                    | . <b>Р.</b><br>11256214-494397,<br>Офинаницаниканиканиканиканиканиканиканиканиканик                                                                                                    |
| 無人航空機の飛行ルー<br>RAE28480399444844、29140<br>RAE284483 (A4) Lt4, 274, 4<br>Y27,                                                                                                    | . <b>Р.</b><br>11/2562/5/8527.<br>                                                                                                    |
| 無人航空機の飛行ルー<br>RAE2010日のさんれには、新りにしい<br>RAC2010日に、<br>RAC2010日に、<br>RAC2010日に<br>RAC2010日に<br>RAC2010日に<br>RAC2010日に<br>RAC2010日に<br>RAC2010日に<br>RAC2010日に<br>RAC2010日に<br>RAC2010日に<br>RAC2010日に<br>RAC2010日<br>RAC2010日に<br>RAC2010日に<br>RAC2010日に<br>RAC2010日に<br>RAC2010日に<br>RAC2010日に<br>RAC2010日に<br>RAC2010日に<br>RAC2010日に<br>RAC2010日に<br>RAC2010日に<br>RAC2010日に<br>RAC2010日に<br>RAC2010日に<br>RAC2010日に<br>RAC2010日に<br>RAC2010日<br>RAC2010日<br>RAC2010日<br>RAC2010日<br>RAC2010日<br>RAC2010日<br>RAC2010日<br>RAC2010日<br>RAC2010日<br>RAC2010日<br>RAC2010日<br>RAC2010日<br>RAC2010日<br>RAC2010<br>RAC2010<br>RA | - <b>Р-</b><br>Майрьбаль—Андарат,<br>аналаниястананицая жалаланана, тараланана, дарадагаалдышканик-дарадажка.<br>жилланик-балану жияни эконоролар-одеча.                                                                                                    |
| 無人航空機の飛行ルー<br>RAE28488034465.4.2.2.2010<br>RAE2848803.(AP) L26.272.4<br>127.<br>25.80340.29829413938807455<br>25.8034628524.8034646545                                                                                                    | -#-<br>Nalls5411##8127.<br>                                                                                                    |
| 無人数空機の発行ルー<br>RAEEMERNJSELACCA、おりしない<br>RACEMERN (ハナ) したら、おすね、モ<br>127.<br>21. NT2+C53021413076802047<br>21. NT2+C53021413076802047<br>21. NT2+C5402142                                                                                                    | - <b>Р.</b><br>На126424ИАТЕТ,<br>•                                                                                                    |
| 無人数空機の発行ルー<br>RAREWERNITEEAACH, 2014日<br>RAREWERNITEEAACH, 2014日<br>RAREWERNITEEA<br>AL, NITHERENITEEACH<br>NITHERENITEEACH, NITHERENE<br>RUT, RESUMPTION<br>RUTHERENITEEACH, NITHERENE<br>RUTHERENITEEACH<br>RUTHERENITEEACH<br>RUT                                                                                                    | . <b>Р.</b><br>Найбодин-Албарт,<br>ованавляйная вида и кладиная и дала и дала и кладиная и кладиная и кладиная и кладиная и кладиная<br>- валагание балага вида и положится со.,<br>- валагание и напола вида и кала и кладиная и с. и кладиная и кладиная и кладиная и кладиная и кладиная и кладина<br>- кладиная и кладиная кладин и кладиная и кладиная и кладина<br>- и кладиная и кладиная и кладиная и кладиная и кладиная и кладиная и кладиная и кладиная и кладиная и кладина |
| 無人数空機の発行ルー<br>RAREWENDISELACIA、第1,50<br>RELEMENDISELACIA、第1,50<br>RELEMENDISELACIA、第1,50<br>RELEMENDISELACIA<br>RELEMENDISELACIA<br>RELEMENDISELACIA<br>RELEMENDISE<br>RELEMENDISE<br>RE                                                                                                    |                                                                                                    |
| 無人数空機の発行ルー<br>れた部準約13 きちんたに、おうしの<br>れたこの時を見たし、とか、とさん、<br>れた、<br>れた、<br>れた、<br>れた、<br>れた、<br>れた、<br>れた、<br>れた                                                                                                    | ・ ル                                                                                                    |
| 無人数空機の発行ルー<br>れん思想を利けませられたは、おりらけ<br>れたこの時期に、しかりしたら、おりょう<br>また、わけまたなないは可能なのであい<br>れた、内けませらなには可能なのであい<br>れた、内けませらないは可能なのであい<br>たい、内にからてもないというながら、<br>ない、ためにいたがない、利力するかにない<br>ないないたけるからない、<br>たい、ためにいたがない、<br>たいのかか<br>に、、たいのからない、<br>ないのからないましました。                                                                                                    | <ul> <li>・・・・・・・・・・・・・・・・・・・・・・・・・・・・・・・・・・・・</li></ul>                                                                                                    |
| 無人就立理的の発行ルー<br>ローロロロロロロロロロロロロロロロロロロロロロロロロロロロロロロロロロロ                                                                                                    | ・人<br>NUTS らくい ヘギポッドすす。<br>・<br>・<br>・<br>・<br>・<br>・<br>・<br>・<br>・<br>・<br>・<br>・<br>・                                                                                                    |

「利用規約」と「飛行ルール」の枠内を 確認し、一番下までスクロール 「航空法における…飛行ルールについて」の リンクにアクセス(新しいタブで表示される)

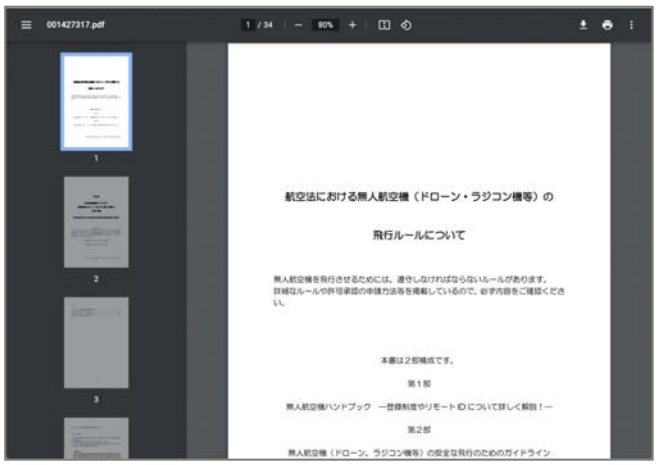

内容を確認した後、アカウント作成のタブに 戻る(飛行ルールのタブは閉じて良い)

| また、飛行された登録記号は3年間号数でき                       | -9、電影開発が位める街に用行を重要手続きを行わなければいけません。                                                                                         |
|--------------------------------------------|----------------------------------------------------------------------------------------------------|
| RE、現行させる前には、現行する思味(<br>1が許可決定に該当するかどうかの構成が | AII集中地区(2013)や空港県高市)や街行内市道(建築時代、副港市税付用)によっては、国土交通長やらの形式美型が高単なため、自身の核<br>メ業です。また、国会事業期間(後用官員、業業期)や空港等合一部局会と立ては利用することができまでん。 |
| して、実際に用作する際には、用作的の<br>は例ずるみまがあります。         | ноли, якснохлязиоченоствона, акволяственнята, аконтокаеннохучения                                                          |
| 11世治や小型外人際単称行気止法、地方会<br>11月1日ませましょう。       | 1月かごのとも時に別人間目的を削けるためのルールが定められていますので、ルールをしっかりと想知した上で、ルールをやって別人間目的                                                           |
| はアのフレクに詳細なムームや許可希望の                        | 9歳方法年を補助しているので、必ず外後年ご確認(だかい。(第月をご確認いただかないと次の手根をに進むことはできません。)                                                               |
| 「空油における無人航空機(Fo                            | ーン・ラジョン獲等)の原行ルールについて                                                                                                    |
| ▶ 利用機的を理解しました。                             |                                                                                                    |
| ✓ 航空法における無人航空機                             | ドローン・ラジコン機等)の飛行ルールを理解しました。                                                                                                 |
| 戻る                                         | 次へ進む (理解しました)                                                                                                    |
|                                            |                                                                                                    |

チェックボックスに√を入れ「次へ進む」

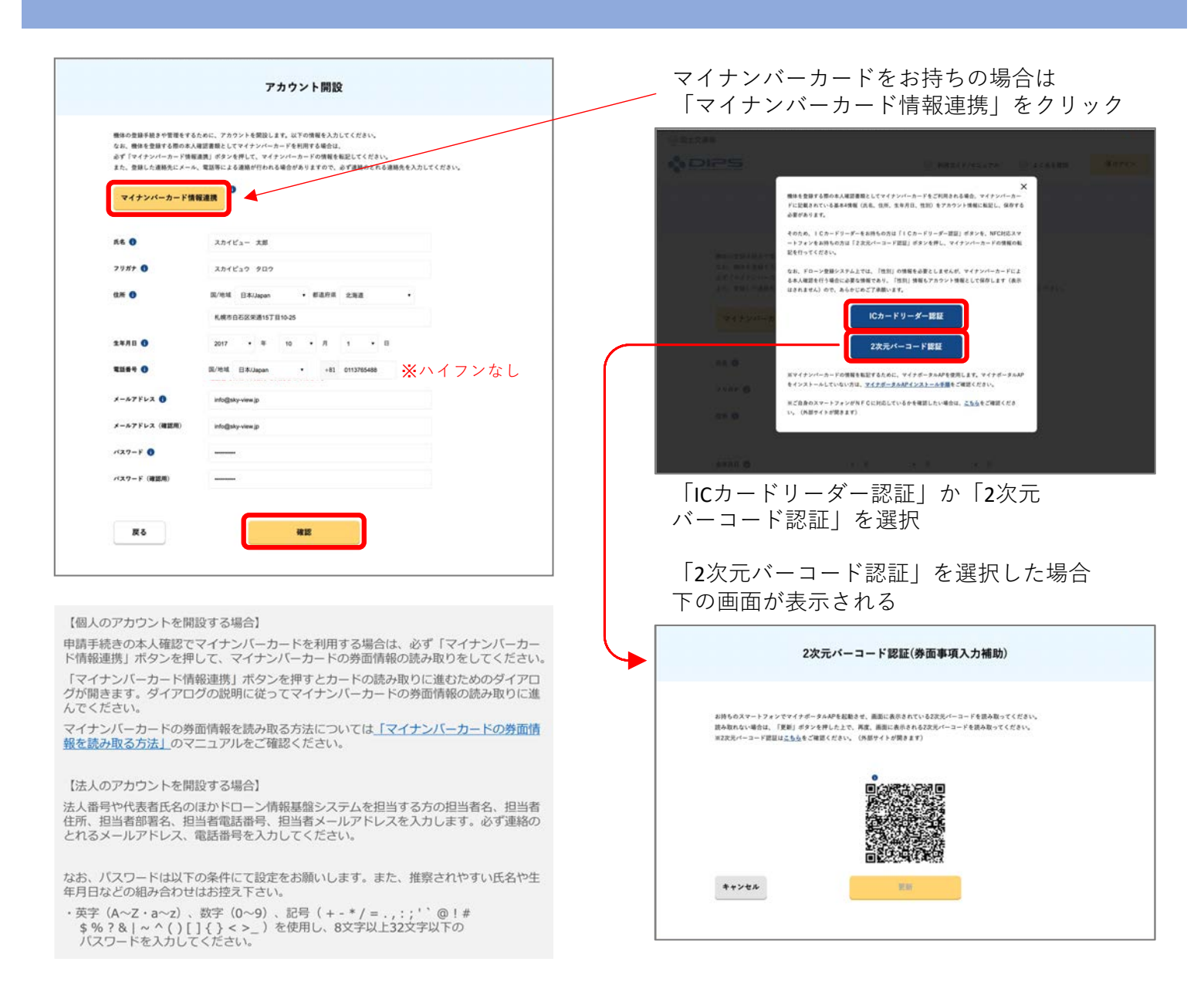

※お持ちのスマートフォンがNFCに対応している場合、DIPS2.0へのアクセス自体をスマートフォンで行った方がスムーズです。

| 氏名 スカイビュー 大部                |  |
|-----------------------------|--|
| 79# <del>7</del> スカイビュウ タロウ |  |
| 住所 日本 北海道 机械专自石区荣通15丁目10-25 |  |
| 金年月日 2017/10/01             |  |
| 電話曲号 +81 0113765488         |  |
| メールアドレス infolisky-view.jp   |  |
| ×37=F 00000000              |  |

ご不明点がありましたら、サイト内の 「利用ガイド/マニュアル」や「よくある質問」を ご確認いただきますようお願いいたします。

「開設する」で完了

登録したメールアドレスに【ログインID】が送付されるので、 設定したパスワードと併せてログインしてください。 (※設定したパスワードはメールで通知されません。)